คู่มือขั้นตอนการใช้บริการ E-service

## องค์การบริหารส่วนจังหวัดปทุมธานี

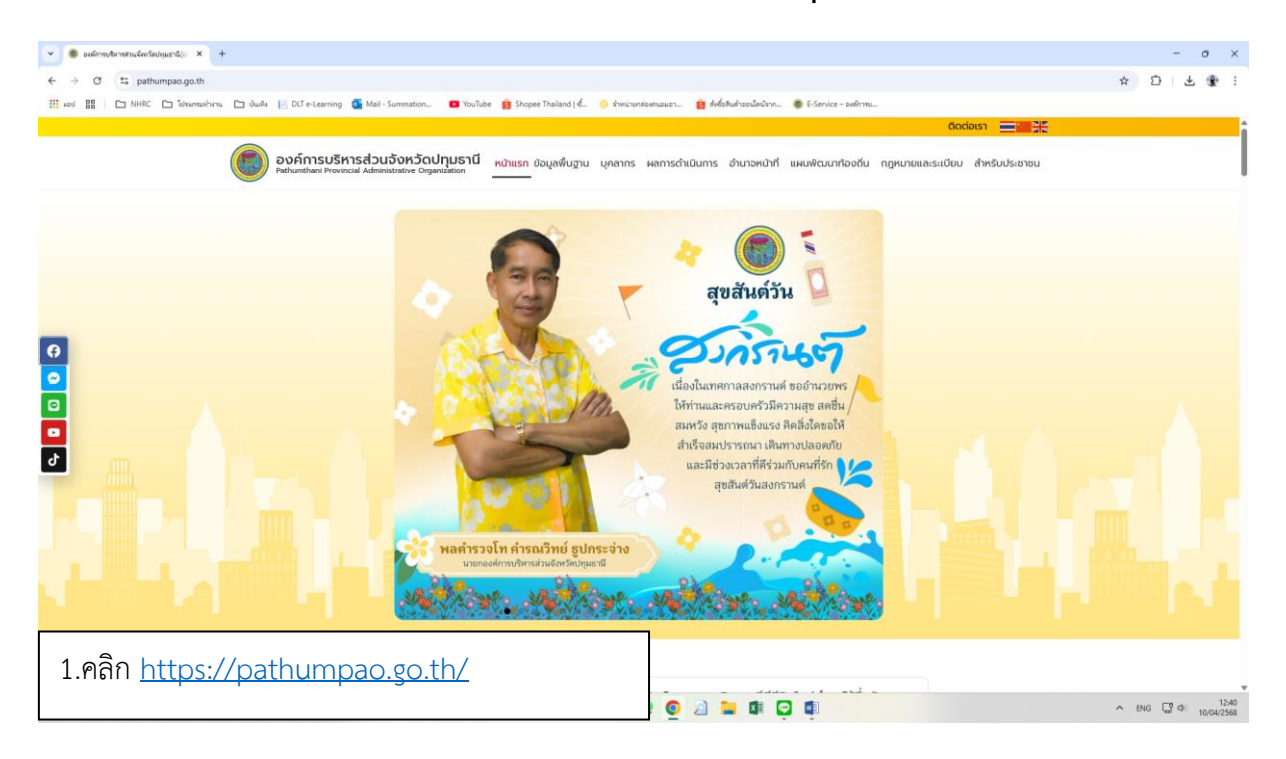

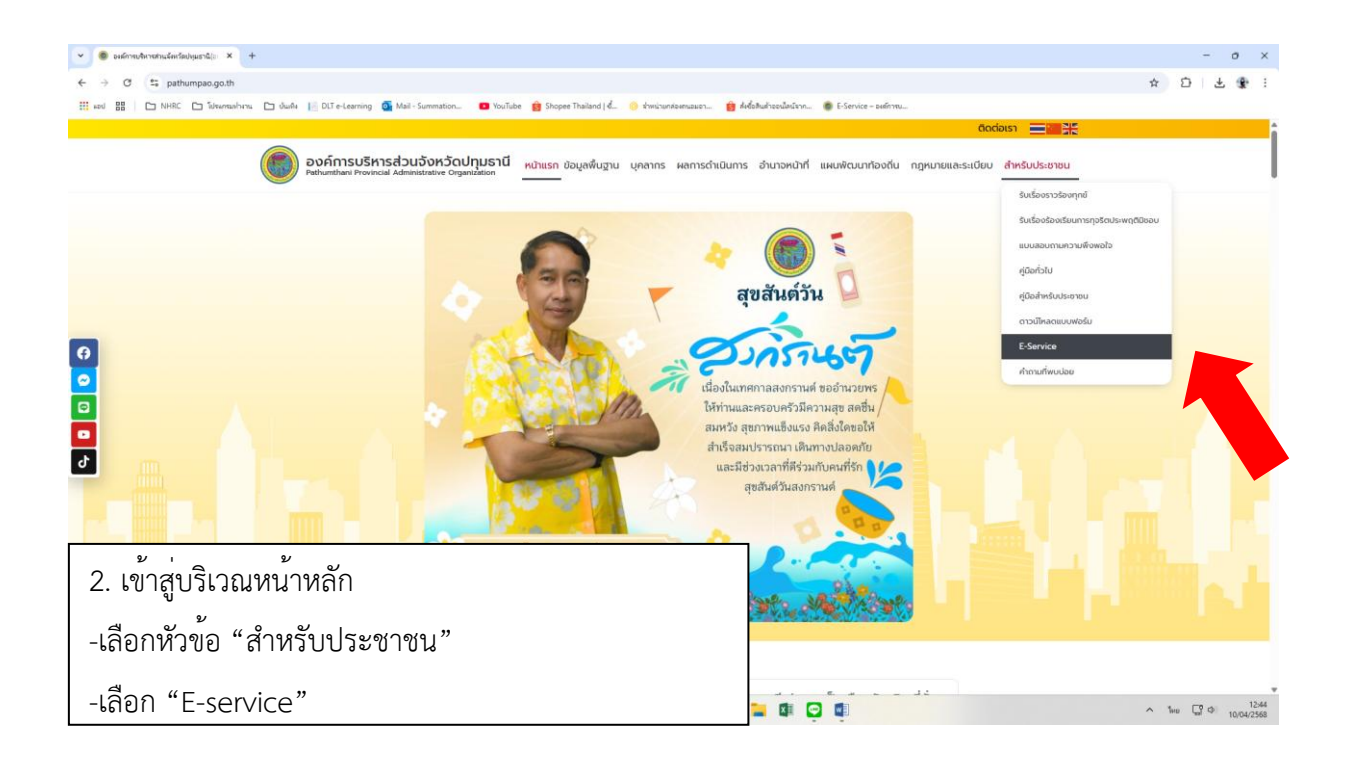

| 👻 🌒 E-Service – องศ์การปริมาร์สมบัตร 🗙 | •                                                                                                    |       | -             | 0   | ×     |
|----------------------------------------|----------------------------------------------------------------------------------------------------|-------|---------------|-----|-------|
| ← → ♂ to pathumpao.go.th/e-s           | ervice/                                                                                                    | *     | 0             | - 3 | 2 1   |
| III KEU III LINHKC LI KAWAKADADA       | ul 🗋 ourik 👔 DU e-Learning 🙀 Mail-Summaton 🖬 foulube 👩 Shoper Instand j C 📀 Princlunaerisaan 👩 Medahanseulaerum 🌒 E-Service - Selfrite                                                                                                    |       |               |     |       |
| 6<br>0<br>0<br>2                       | aofimsubinsidoudourdoulpund<br>gloomsiboru E-Service nin<br>risoorlolu<br>risoorlolu<br>risoorlolukigbudioorsoboudintolu<br>risoorlolukigbudioorsoboudintolu<br>risoorlolukigbudioorsoboudintolu<br>risoorlolukigbudioorsoboudintolu<br>risoorlolukitissaaprunaduudi<br>tuudobumsaoursekigbuodintnis<br>budinsautinoorinsikaunaadioorinsubinsaduudoudupund |       |               |     |       |
| 3.เมื่อเลือก E-s<br>- เลือก "แบบา      | service จะพบกับแบบฟอร์มออนไลน์<br>ขอรับการสงเคราะห์ผู้ป่วยที่ยากไร้"                                                                                                    | ∧ ENC | 5 <b>C°</b> 0 | 110 | 14:57 |

| 👻 💩 E-Service – zulinverterratuular 🗙 | * x senselvressereitfindereit x                                                                                                    |       | -    | σ×         |
|---------------------------------------|----------------------------------------------------------------------------------------------------|-------|------|------------|
| ← → Ơ 😫 pathumpao.go.th               | /แบบองกับการคะครายไม/                                                                                                    | ☆     | Ď    | æ :        |
| III word III CO NHRC CO Tubewrea      | shruz 🗋 dudu 🔢 D.T.e-Learning 🚳 Mail-Summation. 🗖 YouTube 🧝 Shoper Thaland   🚛 🥥 shuciruntaenzuar 🍿 dudahushaedadirin 🐲 E-Service - aufirmu                                                  |       |      |            |
|                                       | Codaisa 🚍 🚟 💥                                                                                                    |       |      |            |
|                                       | องค์การบริหารส่วนจังหวัดปฏมธานี หน้าแรก ขอมูลพื้นฐาน บุคลากร ผลการดำเนินการ อำนาจหน้าที่ แผนพัฒนาท้องกัน กฎหมายและระเบียบ สำหรับประชายน<br>Pethenthem Provincial Administrative Organization |       |      |            |
|                                       | แบบขอรับการสงเคราะห์ผู้ป่วยที่ยากไร้                                                                                                    |       |      |            |
|                                       | (2) > แบบขอรับการลงเกราะพัญิป่วยกับกาไร                                                                                                    |       |      |            |
|                                       |                                                                                                    |       |      |            |
|                                       |                                                                                                    |       |      |            |
|                                       |                                                                                                    |       |      |            |
| เบบขอรับการสงเคราะห์ผู้ป่วยที่ยากไร้  |                                                                                                    |       |      |            |
|                                       | ผู้ดีนขอ<br>เรืองประเยายาผู้ดีนกำยอยแกน                                                                                                    |       |      |            |
|                                       | dand -                                                                                                    |       |      |            |
| 4.เมื่อเลือก "                        | แบบขอรับการสงเคราะห์ผู้ป่วยที่ยากไร้"                                                                                                    |       |      |            |
| 2                                     | ່ ຈໍວ ພັ ວ                                                                                                    |       |      |            |
| จะปรากฏหน                             | าตางใหม่ สำหรับกรอกคำรอง                                                                                                    |       |      | 14:57      |
|                                       |                                                                                                    | A ENG | 10 0 | 11/04/2568 |

| 👻 🖲 E-Service - องศ์การปริหารส่วนจัดก 🗙 🌒 มมประจับการส | หมดการห์ผู้ป่วยดีมากไ≮ × +                                               |                                                                            | - o ×                                                               |  |  |  |
|--------------------------------------------------------|--------------------------------------------------------------------------|----------------------------------------------------------------------------|---------------------------------------------------------------------|--|--|--|
|                                                        | องโป/                                                                    |                                                                            | < ☆ □   ● :                                                         |  |  |  |
| 🗰 ลอป 🔠 🗅 NHRC 🗅 โประกระสาวาน 🗅 ปันเพิ่ง               | 📔 DLT e-Learning 🛛 🗿 Mail - Summation 💶 YouT                             | ube 🧰 Shopee Thailand   🚛 📀 ส่งหน่ายกต่องคนอมอา                            | 👔 สิ่งชื่อสินสำออนไลเวียาก 🛞 E-Service - องศ์การน                   |  |  |  |
|                                                        |                                                                          |                                                                            | dodoish 🚃 🧰 💥                                                       |  |  |  |
|                                                        | องค์การบริหารส่วนจังหวัดป<br>Pathumthani Provincial Administrative Organ | ท <b>ุมธานี</b> หน้าแรก ข้อมูลพื้นฐาน บุคลากร ผลการดำ<br><sup>หมีชอก</sup> | มินการ สำมาจหน้าที่ แหบตัฒนาท้องถิ่น กฎหมายและเรเบียบ สำหรับประชายน |  |  |  |
|                                                        |                                                                          | แบบขอรับการสงเคราะห์ผ                                                      | ู้ป่วยที่ยากไร้                                                     |  |  |  |
|                                                        |                                                                          |                                                                            | famili                                                              |  |  |  |
|                                                        |                                                                          |                                                                            |                                                                     |  |  |  |
|                                                        |                                                                          |                                                                            |                                                                     |  |  |  |
|                                                        |                                                                          |                                                                            |                                                                     |  |  |  |
|                                                        |                                                                          |                                                                            |                                                                     |  |  |  |
| 0                                                      |                                                                          |                                                                            |                                                                     |  |  |  |
| •                                                      |                                                                          | แบบขอรับการสงเคราะห์ผู้ป่วยที่ยากไร้                                       |                                                                     |  |  |  |
| D                                                      |                                                                          |                                                                            |                                                                     |  |  |  |
| ອ<br>ພາຍອີຍູ<br>ພາຍອີຍູ                                |                                                                          |                                                                            |                                                                     |  |  |  |
| ð                                                      | <ul> <li>ผู้ยื่นคำขอแทน</li> </ul>                                       |                                                                            |                                                                     |  |  |  |
|                                                        | เอียนที่ *                                                               |                                                                            |                                                                     |  |  |  |
|                                                        | Tusenu_                                                                  |                                                                            |                                                                     |  |  |  |
|                                                        | Śə *                                                                     | นามสกุล                                                                    |                                                                     |  |  |  |
|                                                        | Tulaneau_                                                                | Science,                                                                   |                                                                     |  |  |  |
|                                                        | ວັນ/ເດັອນ/ປີ ເກັດ *                                                      | LW/1 *                                                                     | , , ,                                                               |  |  |  |
|                                                        | າັນ/ <i>\</i> ທີ່ຫນ/ຍິ ທັສ                                               | - เดือก -                                                                  | 5 กรอกแบบฟอร์บแบบขอรับการสงเคราะห์                                  |  |  |  |
|                                                        | สัญชาติ *                                                                | เลชประจำตัวบัตรประชาชน *                                                   |                                                                     |  |  |  |
|                                                        | Schonard-                                                                | Simmy                                                                      |                                                                     |  |  |  |
| 33%                                                    | บ้านเลขที่ *                                                             | หยู่ '                                                                     | ผู้บวยทยากเร เหครบทุกคาถาม                                          |  |  |  |
| 🔁 มีแสดบางส่วน                                         | -                                                                        | Q ийша 🎿 🕑 🧕                                                               |                                                                     |  |  |  |

|                                           | y/                                                                                                    | Q 🕁                                 | Ð  | Ł E |
|-------------------------------------------|----------------------------------------------------------------------------------------------------|-------------------------------------|----|-----|
| 🔢 and 🔡 🗁 NHRC 🗁 Schwenzelhama 🗁 daafka 📔 | DLT e-Learning 🧕 Mail - Summation 📧 YouTube 🤮 Shopee Thailand   d 😑 rhwizunkeuruzuez 🍿 Ardeikudreeellauliren 🐞 E-Service - eufinneu                                                                                                    |                                     |    |     |
| 0<br>0<br>0<br>2                          | Improvedition of the statistic of the statistic of the stati | ร<br>กไฟล์ที่ต้องกา<br>ะความถูกต้อง | ារ |     |
| 33%                                       |                                                                                                    |                                     |    |     |